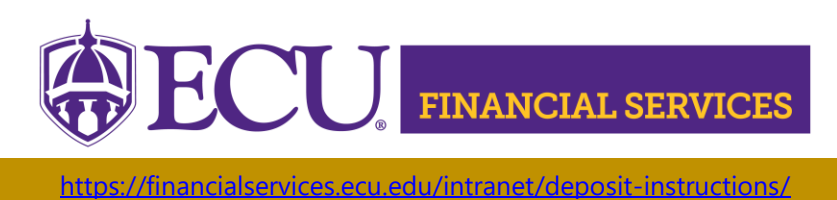

## How to Request Banner Deposit Security

## **STEP 1. Complete Required Trainings**

- Complete "ECU Banner Finance Training for New Users," this online training is required for all employees prior to requesting Banner Finance Security. Click <u>here to launch the video training.</u>
- 2. Complete Departmental Deposit Training, register in Cornerstone.
- 3. Complete Xtender Training, click <u>here</u> to launch the online Xtender Training.

## **STEP 2.** Complete Two Security Requests

- 1. Banner AR Security
- 2. Xtender Security to E-FS-DEPOSITS folder